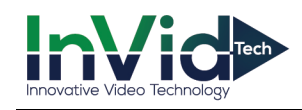

## **Face Cut Tool Instructions**

Download the FaceCut Tool: <u>https://we.tl/t-vB9bcHBm0a</u>

It can also be found on <u>www.invidtech.com</u> in the Paramont Download Center under Downloads for PC.

After downloading the FaceCut Tool you can follow the below steps.

- Drag the pictures you would like to cut into the "Input" folder
- Double click on "facecut.exe" to run it and **press any key to continue.**
- All converted pictures will be saved in its "Output" folder with same file name
- After those steps you can upload and save.